## Standard TCP/IP Port 安裝步驟 (範例:Windows 10)

1. 滑鼠移到印表機圖示按右鍵, 選擇 "印表機內容"

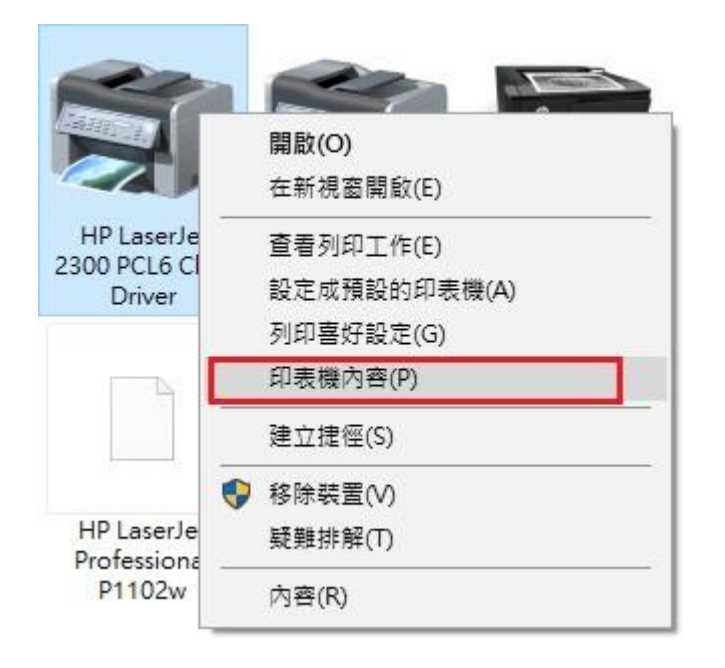

2. 點選上方 "**連接埠**",再按 "新增連接埠"

| 🖶 HP LaserJet                                                                                                    | 2300 PCL6 Class Dr | iver 內容 |           |       |     | ×          |  |  |
|----------------------------------------------------------------------------------------------------|--------------------|---------|-----------|-------|-----|------------|--|--|
| 一般 共用                                                                                                    | 連接埠 進階             | 色彩管理    | 安全性       | 裝置設定  |     |            |  |  |
| 日<br>列印到下列建<br>文件將會列印                                                                                                    |                    |         |           |       |     |            |  |  |
| 連接埠                                                                                                    | 描述                 | 印表      | 機         |       |     | ^          |  |  |
| LPT1:                                                                                                    | 印表機連接埠             | HP L    | aserJet l | P2035 |     |            |  |  |
| LPT2:                                                                                                    | 印表機連接埠             |         |           |       |     |            |  |  |
| LPT3:                                                                                                    | 印表機連接埠             |         |           |       |     |            |  |  |
| COM1:                                                                                                    | 序列埠                |         |           |       |     |            |  |  |
| COM2:                                                                                                    | 序列埠                |         |           |       |     |            |  |  |
| COM3:                                                                                                    | 序列埠                |         |           |       |     |            |  |  |
| COM4:                                                                                                    | 序列埠                |         |           |       |     | ¥          |  |  |
| <ul> <li>□ CONNAL (月59)/型</li> <li>▼</li> <li>新 増連接埠(□</li> <li>副除連接埠(□)</li> <li>設定連接埠(○</li> <li>□ 設用雙向支援功能(E)</li> <li>□ 飲用印表機集區(№)</li> </ul> |                    |         |           |       |     |            |  |  |
|                                                                                                    |                    | 確定      | I         | 取消    | 套用( | <u>A</u> ) |  |  |

3. 點選 "Standard TCP/IP Port", 再按 "新增連接埠"

| 印表機連接埠                                                   | $\times$ |
|----------------------------------------------------------|----------|
| 可用的連接埠類型( <u>A</u> ):                                    |          |
| Canon BJNP Port<br>HP Standard TCP/IP Port<br>Local Port |          |
| Standard TCP/IP Port                                     |          |
|                                                          |          |
| 新增連接埠類型( <u>N</u> ) 新增連接埠( <u>P</u> ) 取消                 |          |

4. 按"**下一步**"

| 標準 TCP/IP 印表機連接埠新增精靈 |                                              |  |  |
|----------------------|----------------------------------------------|--|--|
|                      | 歡迎使用新增標準 TCP/IP 印表機連接埠精靈                     |  |  |
|                      | 這個精靈可以幇助您新增網路印表機連接埠。                         |  |  |
|                      | 在您繼續執行之前,請確定:<br>1. 裝置已開啟。<br>2. 網路已連線並設定完成。 |  |  |
|                      | 转物 (丁 上) 總法。                                 |  |  |
|                      | 請抜「♪―─ジ」 施績。                                 |  |  |
|                      | < 上一步(B) 下一步(N) > 取消                         |  |  |

5. 在印表機名稱或 IP 位址欄位輸入伺服器的 IP 位址 輸入完後, 按"下一步"

| 標準 TCP/IP 印表機連接埠新増精靈             |                      |  |  |  |  |  |
|----------------------------------|----------------------|--|--|--|--|--|
| 新 <b>增連接埠</b><br>您要為那個裝置加上一個連接埠? |                      |  |  |  |  |  |
| 請輸入印表機名稱或 IP 位址,及使用的裝置連接埠名稱。     |                      |  |  |  |  |  |
| 印表機名稱或 IP 位址( <u>A</u> ):        | 192.168.0.10         |  |  |  |  |  |
| 連接埠名稱(P):                        | 192.168.0.10_3       |  |  |  |  |  |
|                                  |                      |  |  |  |  |  |
|                                  |                      |  |  |  |  |  |
|                                  |                      |  |  |  |  |  |
|                                  |                      |  |  |  |  |  |
|                                  |                      |  |  |  |  |  |
|                                  | < 上一步(B) 下一步(N) > 取消 |  |  |  |  |  |

6. 如果有錯誤訊息不用理會,點選"自訂",再按右邊的 "設定"

| 標準 TCP/IP 印表機連接埠                                                                            | 新増精靈                          |                      |                   |
|---------------------------------------------------------------------------------------------|-------------------------------|----------------------|-------------------|
| <b>需要其他連接埠資訊</b><br>無法識別這個裝置                                                                | 5                             |                      |                   |
| 在網路上找不到這個裝<br>1.裝置已啟動。<br>2.已連接網路。<br>3.裝置已正確設定。<br>4.前一頁的位址正確。<br>如果您認為位址資訊不<br>的位址正確,請選擇裝 | 置。請確定:<br>正確,請回到精靈的前一<br>置類型。 | <b>击</b> 面,更正位址並執行其( | 也的網路搜尋。如果您確定      |
| 裝置類型                                                                                        |                               |                      |                   |
| ○標準(S) Ge                                                                                   | neric Network Card            |                      | $\sim$            |
|                                                                                             | 設定(E)                         |                      |                   |
|                                                                                             |                               | < 上一步(B) 下一          | 步( <u>N)</u> > 取消 |

## 7. 請點選 "LPR"

佇列名稱輸入 lp1 (lp為英文)

勾選"啟用 LPR 位元組計數"之後,按"確定"

| 設定標準 TCP/IP 連接埠監視器                |                | $\times$ |
|-----------------------------------|----------------|----------|
| 連接埠設定                             |                |          |
| 連接埠名稱(P):                         | 192.168.0.10_3 |          |
| 印表機名稱或 IP 位址(A):                  | 192.168.0.10   |          |
| ─ 通訊協定<br>○ 原始( <b>R</b> )        |                |          |
| <b>原始設定</b><br>連接埠號碼( <u>N</u> ): | 9100           |          |
| LPR 設定<br>佇列名稱( <u>Q</u> ):       | lp1            |          |
| ☑ 畝用 LPR 位元組計數(B)                 |                |          |
| □ 愈用 SNMP 狀態(S)                   |                |          |
| 群體名稱(C):                          | public         |          |
| SNMP 装置索引(D):                     | 1              |          |
|                                   | 確定取            | 消        |

## 8. 按"**下一步**"

| 標準 TCP/IP 印表機連                                                                     | 接埠新増精靈                                            |           |           |        |
|------------------------------------------------------------------------------------|---------------------------------------------------|-----------|-----------|--------|
| <b>需要其他連接埠資</b><br>無法識別這個調                                                         | 讯<br>责置 •                                         |           |           |        |
| 在網路上找不到這<br>1.裝置已啟動。<br>2.已連接網路。<br>3.裝置已正確設定<br>4.前一頁的位址正<br>如果您認為位址資<br>的位址正確,請選 | 個裝置。請確定:<br>.。<br>.確。<br>訊不正確,請回到精靈的前一言<br>擇裝置頻型。 | 豊面,更正位址並報 | 執行其他的網路搜尋 | 。如果您確定 |
| 装置類型                                                                               |                                                   |           |           |        |
| ○ 標準( <u>S</u> )                                                                   | Generic Network Card                              |           |           | $\sim$ |
| ● 自訂(C)                                                                            | 設定(E)                                             |           |           |        |
|                                                                                    |                                                   | < 上一步(B)  | 下-步(N) >  | 取消     |

## 9. 按"<mark>完成</mark>"

| 標準 TCP/IP 印表機連接埠新增精器 | 2                      |                |  |  |
|----------------------|------------------------|----------------|--|--|
|                      | 完成新增標準 TCP/IP 印表機連接埠精靈 |                |  |  |
|                      | 您選擇了含有以下特性的連接埠。        |                |  |  |
|                      | SNMP:                  | 否              |  |  |
|                      | 通訊協定:                  | LPR, lp1       |  |  |
|                      | 裝置:                    | 192.168.0.10   |  |  |
|                      | 連接埠名稱:                 | 192.168.0.10_3 |  |  |
|                      | 介面卡類型:                 |                |  |  |
|                      |                        |                |  |  |
|                      | 請按 [完成] 來完成精靈。         |                |  |  |
|                      | < 上-                   | -步(B) 完成 取消    |  |  |

10. 按"**套用**"之後,設定完成!

| 🖶 HP Lase              | rJet 2300 PCL                      | 6 Class D           | river 內容       |     |      |                | × |  |
|------------------------|------------------------------------|---------------------|----------------|-----|------|----------------|---|--|
| 一般共                    | 用 連接埠                              | 進階                  | 色彩管理           | 安全性 | 裝置設定 |                |   |  |
| 3                      | HP LaserJet 2300 PCL6 Class Driver |                     |                |     |      |                |   |  |
| 列印到下3<br>文件將會3         | 列連接埠(P)<br>列印到第一個व                 | 可使用的邋               | 取連接埠。          |     |      |                |   |  |
| 連接埠                    | 描述                                 |                     | 印表             | 機   |      | -              |   |  |
| IP_19                  | 2 標準 TCF                           | P/IP 連接堆            | 1              |     |      |                |   |  |
| IP_19                  | 2 標準 TCF                           | P/IP 連接増<br>MID 達拉地 | 2              |     |      |                |   |  |
|                        | Z 倶準 ICH<br>2 - 挿進 TCF             | /IP 建接档<br>)/ID 油按指 | 2              |     |      |                |   |  |
|                        | 2 (無2年 TCF<br>2                    | /IP 建接档<br>)/ID 逋接堆 | =              |     |      |                |   |  |
|                        | 2 檀進 TCF<br>2 檀進 TCF               | /// 建读/4<br>//P 連接堆 | 1              |     |      |                |   |  |
| □ IP_192 標準 TCP/IP 連接埠 |                                    |                     |                |     |      |                |   |  |
|                        |                                    |                     |                |     |      |                | - |  |
| 新増調                    | 重接埠①…                              | Ħ.                  | 除連接埠( <u>D</u> | D   | 設定連  | 接埠( <u>C</u> ) |   |  |
| □ 啟用雙                  | 向支援功能(E)                           |                     |                |     |      |                |   |  |
| □啟用印                   | 表機集區(N)                            |                     |                |     |      |                |   |  |
|                        |                                    |                     |                |     |      |                |   |  |
|                        |                                    |                     | 關閉             |     | 取消   | 套用( <u>A</u>   | ) |  |